## Der Login zum internen Bereich der AOM-Website (www.aom1960.de)

Die Website des AOM enthält Bereiche und Beiträge, die für jedermann verfügbar sind, aber auch Bereiche und Beiträge, die nur für die registrierten Mitglieder des AOM einsehbar sind.

Damit sichergestellt ist, dass nur registrierte AOM-Mitglieder in den internen Bereich kommen, müssen sie sich "ausweisen", will heißen: Man muss sich mit seinem **Benutzernamen** und seinem **Passwort** bei jedem Besuch anmelden. Dabei ist auf die Groß- und Kleinschreibung von Buchstaben zu achten.

Benutzername und Passwort bekommst du zunächst vom Administrator der Website. Du kannst später dein Passwort selbst ändern. Wichtig: Auch das von dir gewählte Passwort muss mindestens 12 Zeichen enthalten. Das können alle Buchstaben (Klein- und Großschrift) sowie alle Ziffern von 0 bis 9 und Sonderzeichen (z.B. "!?%§ etc) sein.

Deinen **Benutzernamen** und das dir vorläufig zugewiesene **Passwort** findest du im Kasten oben rechts auf dieser Seite. Du findest dort ebenfalls deine **Email-Adresse**, mit der du im System der Website registriert bist. Diese EMail-Adresse brauchst du allerdings beim Login nicht einzugeben. Sollte sich deine Emailadresse ändern, so solltest du die neue Adresse dem Seitenadministrator mitteilen. Die Email-Adresse wird nur benötigt, wenn du einmal dein Passwort vergessen hast. Die Seite, auf der du dich einloggen (anmelden) kannst, um alle Inhalte der Homepage zu sehen, erreichst du über den Menüpunkt "Login". Bei größeren Bildschirmen ist das Menü gleich unterhalb des Namens des Akkordeonorchesters zu sehen. Siehe (Abbildung 1). Bei kleinen Monitoren und Handys wird das Menü erst angezeigt, wenn du auf die drei waagerechten Striche oben links auf

der Seite klickst (man nennt das Symbol mit den drei Strichen "Hamburger-Menü", siehe Abbildung 2). Bei einem Hamburger-Menü werden die einzelnen Menüpunkte untereinander angezeigt.

Egal ob "Hamburger-Menü" oder "normales" Menü: Klicke auf den Menüpunkt

| Deine aktuellen Zugangsdaten: |
|-------------------------------|
| Benutzername:                 |
| Passwort:                     |
| Emailadresse:                 |

"Login" um die Seite für die Anmeldung aufzurufen (Abbildung 3).

Auf der Login-Seite findest du zwei Felder in die du deine Zugangsdaten, also den Benut-

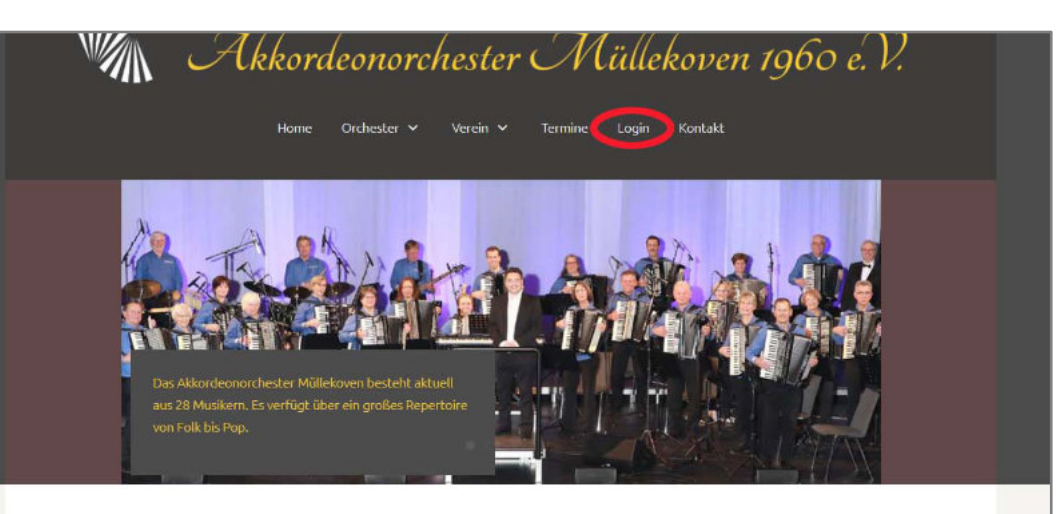

# Letzte Artikel Emotionale Beisetzung von Len Göddertz Leni Göddertz gestorben

## Willkommen beim Akkordeonorchester Müllekoven

Das Akkordeonorchester Müllekoven begrüßt Sie herzlich auf seiner Website. Sie sind auf der Suche nach einem guten Orchester im Raum Köln - Bonn - Siegkreis mit einem breit gefächerten Repertoire für Ihre nächste Veranstaltung oder Sie suchen selbst ein Orchester in dem Sie als Akkordeonspieler, Keyborder etc mitspielen können? Oder sie sind mehr oder weniger über unsere Seite "gestolpert" und wollen sich einfach nur mal umsehen. Oder Sie suchen eine Akkordeonlehrerin oder einen Akkordeonlehrer für sich um Akkordeonuterricht zu nehmen)? Wie dem

Abbildung 1: Login-Button

#### 🗲 🔶 😋 🏠 🗎 https://www... 🔍 🔄 🛧 🌲 🗖 🏈 🗑 Google 🛤 🚱 Inhalt: Bettrag beac... 🛄 Akkarde

zernamen und

das Passwort,

eingeben

musst. le

des Bild-

schirms

musst du

ganz nach un-

ten scrollen.

um die bei-

den Eingabe-

felder zu se-

letzt brauchst

du nur noch

auf den gelben

Button "An-

hen.

nach Größe

### 😑 ዂ Akkordeonorchester Müllekoven

### Willkommen beim Akkordeonorchester Müllekoven

Das Akkordennarchester Müllekoven begrüft Sie herdich auf zeiner Webüle-Sie sind auf der Suher nach einem guben Orchester im Raum Köth – Bonn -Sieghreis mit einem breib gefächterten Repectorie für ihre nächste Veranstaltung oder Sie suchen selbst ein Orchester in dem Sie als Akkordeonscheier, Keyborzie etc. mitspielen könner? Oder sie sind mehr oder weniger über umsere Seite "gestoper" un dvollen sich einzehn um rum aureskene. Oder Sie suchen eine Akkordeonlehrerin oder einen Akkordeonsteherer Für sich um Alskordeonnaterricht zu nehmen? Wie dem auch seit Vir wönschen ihlten viel Spaß bein durchauchen umerer Seiten. Bei Flagen nehmen Sie bitte Kontakt mit uns aus;

AOM1960 2023,

## Abbildung 2: Hamburger-Menü

melden" zu klicken und du hast den Zugang zu allen Inhalten der AOM-Homepage. Wenn du zum Beispiel den Cursor bei großen Monitoren über den Menüpunkt "Orchester" bewegst, öffnet sich ein Untermenü. Darin siehst du jetzt zum Beispiel den Untermenüpunkt "Umfragen / Abmeldung von Proben", den Websitebesucher, die nicht angemeldet sind, nicht sehen. Bei Handys musst du den Cursor nicht über den Menüpunkt "Orchester" halten, sondern auf den Menüpunkt klicken, um das Untermenü angezeigt zu bekommen. Menüpunkte, hinter denen sich ein Untermenü versteckt, erkennst du an dem kleinen Pfeil neben dem jeweiligen Menüpunkt.

Passwort ändern oder neu setzen

Vielleicht möchtest du dein Passwort ändern oder du brauchst ein neues Passwort, weil du dein altes Passwort vergessen hast. In dem Fall gehst du ebenfalls auf die Login-Seite.
Solltest du noch angemeldet sein, musst du dich vorher abmelden. Klicke in dem Fall erst einmal auf den Button "Abmelden" auf der Login-Seite und rufe dann noch einmal die Login-Seite erneut auf. Scrolle nach unten und klicke auf den Link "Passwort vergessen".

Jetzt wirst du aufgefordert. deine Email-Adresse. mit der du im System der Homepage registriert bist, einzugeben (Das Eingabefeld ist schlecht sichtbar. es befindet sich iedoch unmittelbar über dem Button "Senden"). Wenn du die richtige EMail-Adresse eingegeben und auf "Senden" geklickt hast, dann bekommst du innerhalb von Sekunden eine Email mit einem Code und einem Bestätigungslink zugeschickt. Klicke auf den Link. Jetzt musst du nur noch deinen

Benutzernamen eingeben und du wirst zu einer Seite geleitet, auf der du dein neues Passwort setzen kannst.

Einfach mal ausprobieren.

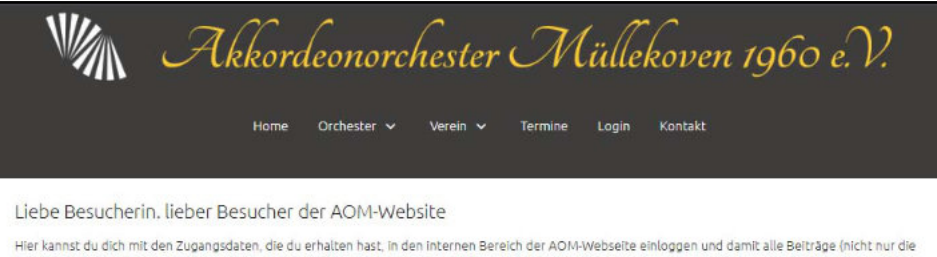

Hier kanns: od dich mit den zugangsdaten, die du erhalten nast, in den internen Bereich der ADM-Webselte einloggen und damit alle beitrage (nicht nur die öffentlich zugänglichen) sehen. Wenn du deinen Benutzernamen oder dein Passwort vergessen hast, kannst du auf den gleichnamigen Link im Login-Fenster klicken. Du bekommst dann an deine im System registrierte Emailadresse eine EMail mit deinen Daten, bzw. Hinweisen, wie du dein Passwort neu setzen kannst.

Du bist Mitglied im Akkordeonorchester Müllekoven und hast noch keine Zugangsdaten erhalten? Dann schicke eine EMail an vorstand(at)aom1960.de.

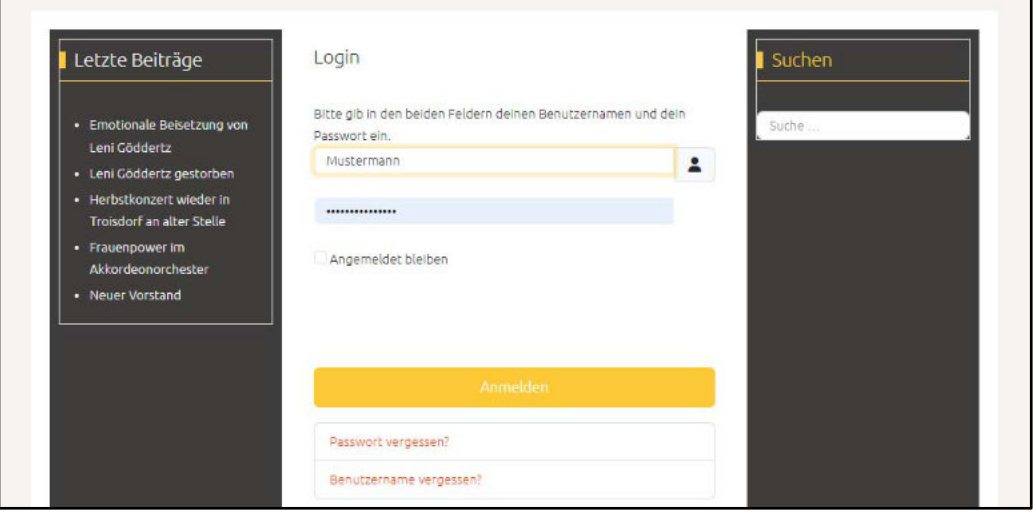

Abbildung 3: Die Login-Seite